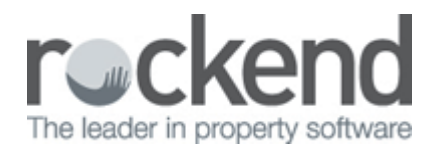

## How to Setup and Use the Sales Advertising Grid in REST Professional

## Overview

You may enter the advertising and marketing expenses that are planned for a sale.

The expenses may be ticked as actioned when the item has been done. When you tick the item to be charged, REST creates an outstanding disbursement if vendor paid advertising has been selected. The Advertising Summary by Sale Report prints the advertising, the Vendor Invoice details all advertising expenses for the vendor.

Contributions from the vendor may be receipted as a sales receipt using the type advertising. Advertising entered on the advertising grid together with any manually entered sales receipts and disbursements will appear on the Vendor Invoice if **Vendor Paid Advertising** is selected

This document will cover:

- Completing the Advertising Information
- Entering Information to the Advertising Grid

## Completing the Advertising Information

The information can be completed by going to **Files > Sales > Sale** or click on the **R** icon on the desktop

- 1. **Budget Amount** Enter the advertising budget for the sale. When you enter the advertising expenses in the grid below, REST will remind you if you go over the budget
- 2. **Remaining Balance** This reflects the budget amount minus the amount of advertising entered in the advertising grid
- 3. Market Plan Enter the name, if any of the marketing plan for this sale
- 4. **Vendor Paid Advertising** You should tick this option if the vendor is paying up front for the advertising. If the owner is not pre-paying the advertising and you will account for the advertising as part of the settlement then do not select this option
  - If you tick the Vendor paid advertising option you may create disbursements for the advertising and the Vendor Invoice reports the expenses when they are charged along with any receipts and disbursements that have been posted with the 'type' of advertising.

 If you have not selected this option - you may not create disbursements from the grid (i.e. you will not be able to click on **charged** to create an outstanding disbursement). The Vendor Invoice will report the expenses once they are actioned

NOTE: Once you have selected the option as Vendor Paid, you may not change it.

5. **Advertising Receipted** - Shows the total of sales receipts from the vendor posted with the 'type' Advertising

| pha index Property   Buyer Property   Notes Payment   Financial Invest   Enquiry Solicitors   Adventis   Property Notes   Property Notes   Property Notes   Property Notes   Property Notes   Property Notes   Property Notes   Property Notes   Property Notes   Property Notes   Property Notes   Notes Payment   Status Image: Solicitors   Advertising Status   Narket Plan Platinum Plan   Vendor Paid Advertising Advertising Receipted   21/12/09 ROCKADV   Internet advertising \$100.00   Internet advertising \$100.00 <                                                                                                    | Active Sale Det                           | ails                               |                      |                  |                    |         |                 |
|----------------------------------------------------------------------------------------------------|-------------------------------------------|------------------------------------|----------------------|------------------|--------------------|---------|-----------------|
| Vendor       Buge       Property       Notes       Payment       Financial       Invest       Enquiry       Solicitors       Advert         Property Details       Address       BUCKINGHAM       Use Vendor Address       Address       Address       Address       Address       Address       Address       Address       Address       Address       Address       Address       Address       Address       Action - F1       Image: Cancel - ESC       Image: Cancel - ESC       <                                                                                                    | pha index Prop                            | erty                               | BUCKINGHAM           | s                | tatus Listed       | •       | <u>0</u>        |
| Property Details<br>Alpha index BUCKINGHAM Use Vendor Address<br>Address 444 BUCKINHAM PLACE<br>Suburb WESTMINSTER State WA P/Code<br>Key # S Search for Key<br>Advertising (Incl GST)<br>Budget amount 2,000.00 Remaining balance 1,750.00<br>Market Plan Platinum Plan<br>Vendor Paid Advertising @ Advertising Receipted 0.00<br>Date Creditor Description Reference Amount Actioned Charged<br>21/12/09 ROCKADV Internet advertising \$100.00 @ @ Beach - F7<br>22/12/09 ROCKADV Sunday times \$150.00 @ @ @ Beach - F8<br>Repicate - F8<br>Latt Edits - F9<br>Total actioned 250.00 Total outstanding 0.00                                                                                                    | Vendor   Buyer                            | Property                           | Notes Payment Fi     | nancial   Invest | Enquity Solicitors | Advert  |                 |
| Alpha index BUCKINGHAM Use Vendor Address   Address 444 BUCKINHAM PLACE   Subub WESTMINSTER   Subub WESTMINSTER   State WA   Key # S Search for key   Advertising (Incl GST)   Budget amount 2,000.00   Market Plan Image: Creditor Description   Vendor Paid Advertising Advertising Receipted   0.00 Image: Creditor Description   Date Creditor Description   22/12/09 ROCKADV   Internet advertising \$100.00   Internet advertising \$150.00   Internet advertising 0.00   Total actioned   250.00 Total outstanding 0.00                                                                                                    | Property Detail                           | s                                  |                      |                  |                    |         | × ×             |
| Address 444 BUCKINHAM PLACE   Suburb WESTMINSTER   Suburb Search for Key     Advertising (Incl GST)   Budget amount 2,000.00   Market Plan   Vendor Paid Advertising   Advertising   Advertising   Advertising   Advertising   Advertising   Advertising   Advertising   Advertising   Advertising   Advertising   Advertising   Advertising   Advertising   Advertising   Advertising   Advertising   Search - F7   Search - F7   Search - F7   Image: Creditor   Description   Reference   Amount   Action - F1   Image: Creditor   Description   Reference   Amount   Action - F1   Image: Creditor   Description   Reference   Amount   Action - F1   Image: Creditor   Description   Reference   Amount   Add Mode - F4   Image: Creditor   Search - F7   Image: Creditor   Image: Creditor   Image: Creditor   Image: Creditor   Image: Creditor   Image: Creditor   Image: Creditor   Image: Creditor   Image: Creditor   Image: Creditor   Image: Creditor                                                                                                    | Alpha index BUCKINGHAM Use Vendor Address |                                    |                      |                  |                    |         | Cancel - ESC    |
| Subub WESTMINSTER   Subub WESTMINSTER   State WA   Key # S Search for key   Advertising (Incl GST)   Budget amount 2.000.00   Remaining balance 1.750.00   Market Plan Platinum Plan   Vendor Paid Advertising Advertising Receipted   0.00 Image: Creditor Description   Date Creditor Description   21/12/09 ROCKADV   Sunday times \$100.00   Image: Creditor Description   Reference   Amount   Add Mode - F4   Image: Creditor Description   Reference   Amount   Add Mode - F4   Image: Creditor Description   Reference   Amount   Add Mode - F4   Image: Creditor Description   Reference   Amount   Add Mode - F4   Image: Creditor Description   Search - F7   Image: Creditor Description   Reference   Advertising   State   Image: Creditor Description   Reference   Image: Creditor Planet   Image: Creditor Description   Reference   Image: Creditor Planet   Image: Creditor Planet   Image: Creditor Planet   Image: Creditor Planet   Image: Creditor Planet   Image: Creditor Planet   Image: Creditor Planet   Image: Creditor Planet   Image: Creditor Planet   I                                                                                                    | Addres                                    |                                    |                      |                  |                    |         |                 |
| Subub WESTMINSTER State WA P/Code   Advertising (Incl GST) Budget amount 2,000.00 Remaining balance 1,750.00 Market Plan Vendor Paid Advertising Advertising Receipted 0.00 Date Creditor Description Reference Amount Actioned Charged Charged Charged Search - F7 Search - F7 Fotal actioned 250.00 Total actioned Total actioned 250.00 Total outstanding 0.00 OK - E12                                                                                                    |                                           |                                    |                      |                  |                    |         | Action - F1     |
| Key # S       Search for key         Advertising (Incl GST)       Budget amount 2,000.00       Remaining balance 1,750.00         Market Plan       Image: Creditor Paid Advertising Receipted 0.00       Image: Creditor Description         Date       Creditor Description       Reference       Amount Actioned       Charged         21/12/09       ROCKADV       Internet advertising       \$100.00       Image: Creditor Paid Advertising       Image: Creditor Paid Advertising         Total actioned       250.00       Total outstanding       0.00       Image: Creditor Paid Advertising       Image: Creditor Paid Advertising         Total actioned       250.00       Total outstanding       0.00       Image: Creditor Paid Advertising       Image: Creditor Paid Advertising         Clear - F2       Image: Creditor Paid Advertising       Advertising Paid Paid Paid Paid Paid Paid Paid Paid                                                                                                    | Subu                                      | Suburb WESTMINSTER State WA P/Code |                      |                  |                    |         |                 |
| Advertising [Incl GST]<br>Budget amount 2,000.00 Remaining balance 1,750.00<br>Market Plan Platinum Plan<br>Vendor Paid Advertising @ Advertising Receipted 0.00<br>Date Creditor Description Reference Amount Actioned Charged<br>21/12/09 RDCKADV Internet advertising \$100.00 @ @<br>22/12/09 RDCKADV Sunday times \$150.00 @ @<br>East Edits - F9<br>Total actioned 250.00 Total outstanding 0.00                                                                                                    | Key #                                     | S                                  | Search for           | key              |                    |         | Clear - F2      |
| Budget amount       2,000.00       Remaining balance       1,750.00         Market Plan       Platinum Plan       Image: Creditor in the exercising       Image: Creditor in the exercising       Image: Creditor in the exercision in the exercision                                                                                                    | Advertising [Inc                          |                                    |                      |                  |                    |         |                 |
| Market Plan       Image: Creditor       Description       Reference       Amount       Actioned       Charged         21/12/09       ROCKADV       Internet advertising       \$100.00       Image: Creditor       Search - F7         22/12/09       ROCKADV       Sunday times       \$150.00       Image: Creditor       Search - F7         Total actioned       250.00       Total outstanding       0.00       Image: Creditor       Search - F8         Image: Creditor       Image: Creditor       Image: Creditor       Image: Creditor       Image: Creditor       Image: Creditor         1       Total actioned       250.00       Total outstanding       0.00       Image: Creditor       Image: Creditor                                                                                                    | Budget amour                              | Delete - F3                        |                      |                  |                    |         |                 |
| Vendor Paid Advertising       Image: Advertising Receipted       0.00         Date       Creditor       Description       Reference       Amount Actioned       Charged         21/12/09       ROCKADV       Internet advertising       \$100.00       Image: Search - F7       Search - F7         22/12/09       ROCKADV       Sunday times       \$150.00       Image: Search - F7       Image: Search - F7         Total actioned       250.00       Total outstanding       0.00       Image: Search - F8       Image: Search - F8                                                                                                    | Market Pla                                | n Platinum                         | Plan                 |                  | +                  |         | -               |
| Date       Creditor       Description       Reference       Amount Actioned       Charged         21/12/09       R0CKADV       Internet advertising       \$100.00       Image: Comparison of the second second                                  | Vendor Paid /                             | Advertising                        | Advertising          | Receipted        | 0.00               |         | Add Mode - F4   |
| 21/12/09         ROCKADV         Internet advertising         \$100.00         Image: Search - F7           22/12/09         ROCKADV         Sunday times         \$150.00         Image: Search - F7           Total actioned         250.00         Total outstanding         0.00         Image: Search - F7                                                                                                    | Date                                      | Creditor                           | Description          | Reference        | Amount Actioned    | Charged |                 |
| Z2/12/03     H0Cl/40/V     Sunday times     \$150.00     V     V       Replicate - F8       Item to the standard of the standard of t | 21/12/09                                  | ROCKADV                            | Internet advertising |                  | \$100.00           |         | Search - F7     |
| Total actioned 250.00 Total outstanding 0.00                                                                                                    | 22/12/03                                  | HULNADV                            | Sunday omes          |                  | \$150.00           | V       |                 |
| Total actioned 250.00 Total outstanding 0.00                                                                                                    |                                           |                                    |                      |                  |                    |         | Replicate - F8  |
| Total actioned 250.00 Total outstanding 0.00                                                                                                    |                                           |                                    |                      |                  |                    |         |                 |
| Total actioned 250.00 Total outstanding 0.00                                                                                                    |                                           |                                    |                      |                  |                    |         | Last Edits - F9 |
| 0K - F12                                                                                                    |                                           | Total actione                      | d 250.00             | Total outsta     | nding 0.00         |         | <b>V</b>        |
| 311-70                                                                                                    |                                           |                                    |                      |                  |                    |         | 0K · F12        |

## Entering Information to the Advertising Grid

- 1. Click the 🔹 icon to add an advertising item
- 2. Click the 刘 icon to delete an advertising item
- 3. Date Enter the due date for the item
- 4. **Creditor** Enter the creditor to whom this is to be paid. This could be your agency if you pay the advertising into your general account and pay the creditors from there
- 5. **Description** Choose a description for the advertising item. These descriptions are set up in **Files** > **Descriptors and Comments** > **Sales Advertising Description**
- 6. **Reference** Enter the reference/invoice number of the invoice

- 7. Amount Enter the amount of the advertising
- 8. **Actioned -** Tick actioned when the item is completed
- 9. **Charged -** Tick charged if the advertising is vendor paid and you are ready to create an outstanding disbursement for the item

**NOTE:** To process the outstanding disbursement so it debits the advertising funds, go to **Transactions** > **Outstanding Disbursements** > **Process Outstanding Disbursements** and click on **Process**.

04/03/2016 2:57 pm AEDT